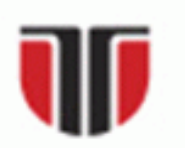

# UNIVERSITATEA TEHNICĂ CLUJ-NAPOCA

# DEPARTAMENTUL ELECTROTEHNICĂ ȘI MĂSURĂRI

# Cursul 14 INSTRUMENTE VIRTUALE DE COMUNICAȚIE BAZATE PE MEDIUL DE PROGRAMARE LABVIEW

| Introducere curs       | În acest curs sunt prezentate instrumente virtuale de comunicație bazate |
|------------------------|--------------------------------------------------------------------------|
|                        | pe mediul de programare LABVIEW.                                         |
| Objective curs         | Noțiuni introductive despre aplicațiile distribuite.                     |
|                        | • Elemente de bază ale modelului "client-server".                        |
|                        | • Introducere în instrumentația virtuală bazată pe LabVIEW.              |
|                        | • Instrumentul virtual bazat pe mediul de programare LabVIEW.            |
|                        | • Componente de comunicație la nivelul de transport (OSI 4),             |
|                        | bazate pe protocolul TCP.                                                |
|                        | • Componente de comunicație la nivelul de sesiune, prezentare și         |
|                        | aplicație (OSI 5, 6, 7), bazate pe server-ul de comunicație              |
|                        | DataSocket.                                                              |
|                        | Pagină de web interactivă folosind DataSocket.                           |
| Durată medie de studiu | Durata medie de studiu individual: 100 minute.                           |
| individual             | Acest interval de timp presupune parcurgerea continutului cursului și    |
|                        | rezolvarea testelor de autoevaluare                                      |

# **Cuprins:**

| 14.1.                 | Noțiuni generale despre aplicațiile distribuite                | 2  |
|-----------------------|----------------------------------------------------------------|----|
| 14.1.1.               | Elemente introductive.                                         | 2  |
| 14.1.2.               | Elemente de bază ale modelului "client-server"                 | 2  |
| 14.1.3.               | Introducere în instrumentația virtuală bazată pe LabVIEW       | 4  |
| 14.2.                 | Instrumentul virtual bazat pe mediul de programare             |    |
|                       | LabVIEW.                                                       | 5  |
| 14.2.1.               | Funcții de comunicație la nivelul de transport (OSI 4), bazate |    |
|                       | pe protocolul TCP.                                             | 7  |
| 14.2.2.               | Componente de comunicație la nivelul de sesiune, prezentare    |    |
|                       | și aplicație (OSI 5,6,7), bazate pe server-ul de comunicație   |    |
|                       | DataSocket.                                                    | 10 |
| 14.3.                 | Pagină de web interactivă folosind DataSocket                  | 16 |
| TESTE DE AUTOEVALUARE |                                                                | 24 |
| RĂSPUNSURI            |                                                                | 25 |
| Bibliografie          |                                                                | 25 |

# 14.1. Noțiuni generale despre aplicațiile distribuite.

#### 14.1.1. Elemente introductive.

Scopul acestui capitol îl constituie prezentarea unor soluții de monitorizare, sau de control distribuit în rețea, utilizând instrumente virtuale construite în mediul de programare **LabVIEW**. Aceste instrumente se încadrează în categoria aplicațiilor client/server.

Sistemele de operare de rețea permit partajarea datele și a aplicațiilor stocate pe terminalele din rețea. Un mediu de calcul distribuit este caracterizat de trei funcții de bază:

- administrarea datelor,
- procesarea,
- prezentarea către utilizator.

Cele mai des folosite metode de realizare a aplicațiilor distribuite sunt:

1. Metoda interfețelor de programare a aplicațiilor (**API** – *Application Programming Interface*). Interfața de programare a aplicațiilor (**API**) este o metodă folosită în mod curent pentru partajarea informației, într-o rețea client/server. Acestea sunt funcții, oferite de către producătorii de software, care permit programatorilor de aplicații să acceseze resursele rețelei, într-o manieră standard. **API**-urile de rețea permit, de asemenea, interconectarea diferitelor aplicații care rulează sub același sistem de operare.

2. Metoda de schimb a informațiilor prin utilizarea aplicațiilor server de baze de date. În această situație, aplicațiile de tip client trebuie să furnizeze aplicațiilor server de baze de date informațiile obținute din măsurare sau supraveghere a procesului controlat. Aplicațiile de monitorizare, de tip client, preiau informațiile stocate și oferite (publicate) de către aplicațiile de tip server de baze de date, pe care le folosesc apoi în deciziile de control. Astfel, informația este transferată între clienți, doar prin intermediul aplicațiilor server de baze de date.

3. Metoda manipulării de la distanță a terminalelor text (*Remote Login*), sau a "ferestrelor" (*remote windowing*). Metoda folosește componente care permit transferul ecranului de control al unui sistem de operare și se utilizează atunci când aplicația de măsurare, sau control, operează doar local și nu permite transferul informațiilor în rețea. Pentru transferul ecranelor text (console text) se folosesc aplicații de tipul **Telnet** sau **SSH** (*Secure Shell*), în cazul transferului securizat al datelor. Datele de intrare și de ieșire sunt transferate sub formă de expresii text, comenzi-linie sau șiruri de caractere.

În cazul sistemelor de operare cu interfețe grafice (**GUI** - *Graphic User Interface*), se transferă la distanță gestiunea ferestrelor și a aplicațiilor. Un astfel de exemplu îl reprezintă, în cazul sistemelor de operare din familia Microsoft Windows, **Remote Desktop**, iar în cazul sistemelor Unix, Linux **XWindows**. În toate aceste situații, aplicația este lansată pe terminalul pe care se face achiziția, sau controlul, spre terminalul de la distanță transferându-se doar o imagine a datelor obținute în urma procesului de achiziție.

4. Metoda utilizării de către aplicații a apelurilor de tip **RPC** (*Remote Procedure Call*). Acestea sunt programe complementare cu capabilități de interconectare între aplicații distribuite, între diferite platforme *hardware* sau *software*. Aplicațiile care sunt implementate în rețea pot folosi aceste proceduri pentru ordonarea mesajelor, traducerea diferitelor coduri și menținerea integrității protocolului de comunicație, micșorând în acest fel complexitatea aplicațiilor.

## 14.1.2. Elemente de bază ale modelului "client-server".

O arhitectură client/server este un model de comunicație în care aplicațiile software sunt distribuite, între entități diferite, dintr-o rețea locală, rețea publică, sau combinații ale acestora. Aplicațiile client, inițiază conexiunea și cer, sau transmit informații de la, sau spre, una sau mai multe aplicații de tip server.

Modelul "client/server" permite distribuția acestor funcții între mai multe echipamente din rețea.

Orice sistem de calcul din rețea poate avea funcțiuni specifice unei aplicații de tip client, sau de tip server. Aplicația client este entitatea care cere deschiderea sesiunii de lucru în rețea și execuția sarcinii. Aplicația de tip server este entitatea care așteaptă o cerere, venită din partea unei entități client și execută un set de sarcini.

Realizarea conexiunilor, necesare comunicației între aceste entități, se poate face direct la nivelul **OSI 4** (transport), sau prin utilizarea unor componente ale nivelului **OSI 5** (sesiune) de tipul proceduri de apel de la distanță (**RPC** – *Remote Procedure Calls*).

Nu toate informațiile dintr-o arhitectură client/server sunt stocate și controlate de aplicația server, aplicațiile client pot fi capabile de a stoca și procesa date, local.

Într-o arhitectură "client/server" identificarea părților (client sau server) nu depinde de rolul funcțional al aplicațiilor, ci de modul în care aceste aplicații interacționează între ele și cu nivelul **OSI 4** (transport). Se consideră un sistem de două terminale pe care operează câte o aplicație client și una server, așa cum se poate vedea în **figura 14.1.** 

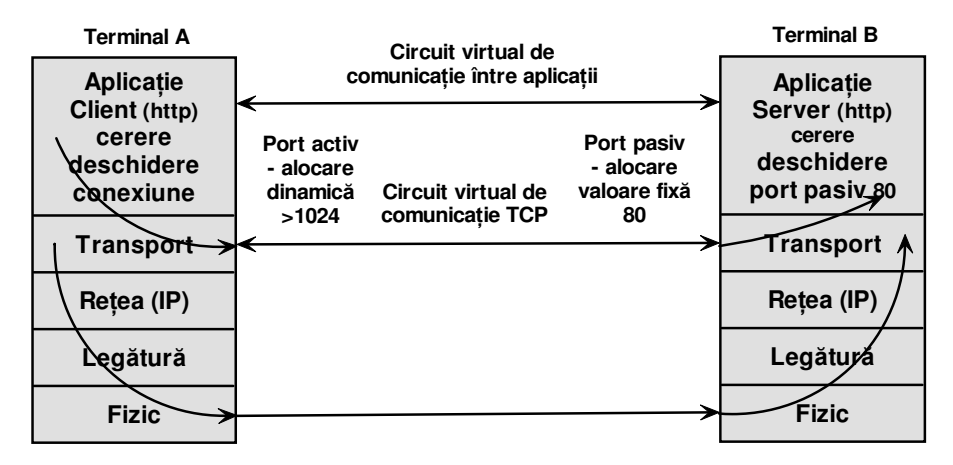

Fig. 14.1. Principiul comunicației între perechea de aplicații "client/server".

În timpul lansării în execuție a unei aplicații server, aceasta face o cerere, nivelului de transport (în cazul de față componentei **TCP** de pe terminalul B), de a "deschide" un port pasiv cu valoare fixă și de a-i transfera eventualele cereri primite pe acesta, de la o aplicație client. Valoarea fixă a portului (număr de identificare a aplicației deservită de componenta de transport) este necesară pentru ca aplicația pereche client să știe unde să trimită eventualele cereri.

Pentru o aplicație server de web, portul de identificare standard este 80 (detalii suplimentare se pot găsi în capitolul 12). În cazul în care aplicația client (care operează pe terminalul A) are nevoie să transfere date spre aplicația server (de pe terminalul B) va cere componentei de transport deschiderea unui port activ (alocat dinamic) prin care să stabilească o conexiune cu componenta de transport de pe terminalul destinație. Altfel spus, singura care poate iniția o cerere de conexiune, la nivel de transport, este aplicația client. Aplicația server poate doar să aștepte, transferul unor date, realizat printr-o conexiune stabilită între componentele de transport, care operează pe cele două terminale.

Inițierea, menținerea și închiderea conexiunii, între terminale, este sarcina exclusivă a nivelului de transport. După stabilirea acestei conexiuni, transferul datelor, între aplicații se poate face în ambele sensuri fără să mai conteze cine a inițiat cererea de conexiune. O conexiune, stabilită între componentele omologe ale nivelului **OSI 4** (transport), este univoc determinată prin câte două elemente, specifice fiecărui terminal, adresa de rețea și portul de identificare a aplicației. Această pereche se numește *socket*.

O aplicație care operează pe un terminal din rețea, este determinată global de un *socket* unic, indiferent dacă este client sau server. Acest lucru este valabil deoarece adresa de rețea a unui terminal este unică (în afara cazului în care este vorba despre terminale aparținând unor rețele private izolate), iar numărul portului, de identificare a aplicației de către componenta de transport, este de asemene unic.

Așa cum s-a putut vedea în capitolul 4, pot exista conexiuni stabilite între diferite aplicații client și aceeași aplicație server, identificată de un singur socket. Pentru deservirea simultană a mai multor aplicații client, aplicația server utilizează componente ale nivelului OSI 5, numite variabile de sesiune.

#### 14.1.3. Introducere în instrumentația virtuală bazată pe LabVIEW.

Termenul de "instrumentație virtuală" a apărut odată cu necesitatea de a combina un instrument, de măsurare programabil, cu un computer personal, în vederea obținerii unui nou echipament cu flexibilitate și performanțe mari. Arhitectura închisă a instrumentelor tradiționale necesită, pentru o aplicație de anvergură, un număr mare de aparate specializate. În viziunea actuală, funcționalitatea unui instrument trebuie definită de către utilizator și nu de către producător. Reconfigurarea sa ulterioară, pentru alte aplicații, devine o problemă relativ ușoară, operația rezumându-se la elaborarea unei noi componente software, la nivel de aplicație, suportul hardware rămânând, în general, același.

Instrumentul virtual reprezintă o asociere între echipamente hardware flexibile (sisteme de achiziție de date, sau aparate de măsură programabile) atașate unui sistem de calcul, împreună cu aplicația software care implementează funcțiile aparatului.

În contextul rețelelor digitale de comunicație, aceste instrumente virtuale pot opera, în mod distribuit, pe mai multe terminale, așa cum se poate vedea în **figura 14.2**.

Instrumentele virtuale distribuite pot opera ca aplicații de sine stătătoare, care interacționează direct sub forma perechilor de aplicații ,,client/server", sau prin intermediul unor aplicații server de comunicație, sau baze de date [2, 4].

O soluție interesantă și cu avantaje multiple, este includerea instrumentelor virtuale, sub forma unor secvențe de cod, în pagini web, care pot fi lansate în execuție cu ajutorul aplicațiilor de navigare pe web (*browser web*).

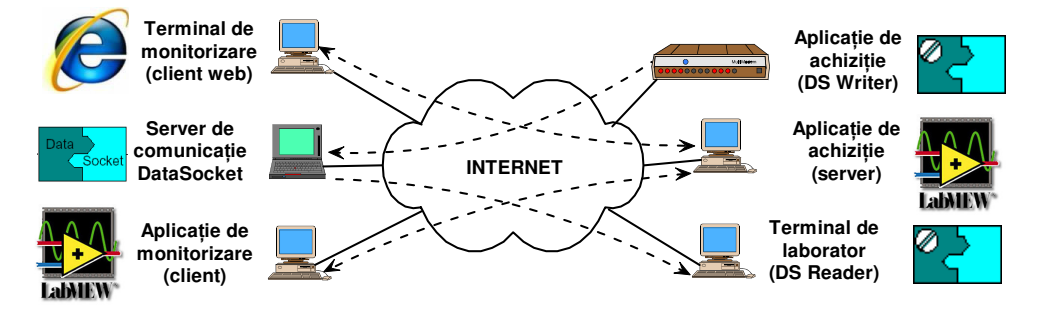

Fig. 14.2. Exemplu de aplicații "client/server" și DataSocket folosite de mediul LabVIEW.

Instrumentul virtual combină, într-un mod transparent pentru utilizator:

- resursele sistemului de calcul,
- caracteristicile de măsurare și control ale echipamentului hardware și a componentei software utilizate pentru analiza datelor,
- comunicația între procese,
- prezentarea rezultatelor.

În aplicații de control a proceselor, după colectarea datelor de intrare (caracteristica stării unui sistem) se generează, după un anumit algoritm dat, semnale electrice transmise la ieșirea instrumentului virtual. Acestea pot fi folosite, într-un sistem de automatizare, pentru comanda și controlul elementelor de execuție.

Rolul componentei software, într-un sistem de instrumentație virtuală, este multiplu:

- asigură o interfață, între operator și echipamente, ușor de folosit;
- controlează echipamentele și diferitele componente hardware,
- realizează prelucrarea matematică a datelor,
- stochează și administrează datele;
- prezintă rezultatele într-o formă sugestivă pentru operator,

• coordonează resursele disponibile pentru implementarea funcțiilor impuse instrumentului virtual.

• asigură suportul necesar comunicației între diferitele echipamente distribuite.

Soluțiile software pleacă de la implementări tradiționale, în care informațiile inițiale sunt de tip text, până la abordări de dezvoltare grafică. Mediul de programare, de achiziție și analiză, **LabVIEW** face parte din ultima categorie.

**LabVIEW** (*Laboratory Virtual Instrumentation Engineering Workbench*) a fost creat începând cu anul 1986, în laboratoarele universității din Austin (*University of Texas*) S.U.A, fiind dezvoltat de către compania National Instruments.

**LabVIEW** este o platformă de instrumentație virtuală foarte complexă, disponibilă pentru majoritatea sistemelor de operare, implementarea aplicațiilor realizându-se prin interfață grafică.

Acesta oferă, de asemenea, un suport important pentru comunicație și interconectare a instrumentelor de măsurare distribuite în rețele digitale, fundamentat pe modelul de referință **OSI**.

În conformitate cu acest model, funcțiile de comunicație sunt împărțite și așezate într-o structură verticală pe nivele. Fiecare nivel realizează un set de funcții primitive, numite servicii de nivel N, necesare comunicației cu un alt sistem și este deservit de către nivelul imediat inferior.

În același timp, fiecare nivel este furnizor de servicii pentru nivelul imediat superior.

În mod ideal, funcțiile ar trebui să fie astfel definite (și împărțite) încât eventualele modificări din cadrul unui nivel să nu atragă după sine modificări în funcțiile celorlalte nivele. În acest fel, o problemă complexă se descompune într-un număr de subprobleme mai ușor de rezolvat [1].

Modelul rezultat are șapte nivele, așa cum se vede în **figura 14.1.** Fiecare partener de comunicație trebuie să dispună de o aceeași arhitectură de protocoale (cunoscută și sub numele de stivă de protocoale) care realizează aceleași funcții.

Particularizând aceste principii pentru mediul de programare pentru achiziția și analiza numerică a datelor **LabVIEW**, se obține modelul reprezentat în **figura 14.3** [2, 4].

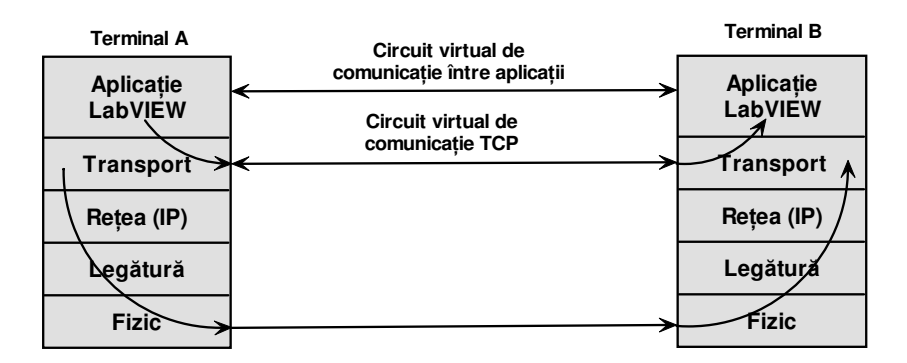

Fig. 14.3. Comunicația între două aplicații în rețea pe baza modelului de referință ISO - OSI.

#### 14.2. Instrumentul virtual bazat pe mediul de programare LabVIEW.

Mediul de programare **LabVIEW** utilizează funcții speciale care implementează componente ale nivelului **OSI 4** (transport) reprezentate prin protocolul **TCP**, sau a unor componente de nivel **OSI 5,6,7** (sesiune, prezentare și aplicație), reprezentate prin server-ul de comunicație **DataSocket**. Acestea se găsesc sub forma unor instrumente virtuale (**VI**) care sunt prezentate în cele ce urmează. Alegerea soluțiilor de interconectare depinde de arhitectura rețelei de interconectare și de complexitatea aplicației. În **figura 14.4** se prezintă o comunitate de terminale formată din două rețele private (*intranet*) și o rețea publică (*Internet*).

Conectarea rețelelor private, la rețeaua publică, se face prin intermediul ruterelor **R1**, respectiv **R2**, nu prin rutare directă ci printr-un procedeu care se numește **NAT** (*Network Address Translation*). Acest procedeu permite transferul pachetelor de date, dinspre un terminal aflat în rețeaua privată spre rețeaua publică, prin înlocuirea adresei sursă (de nivel OSI 3 - rețea) cu adresa publică a ruterului (translatare) care asigură conectarea. Acest lucru nu permite ca o aplicație care

operează pe un terminal din rețeaua publică, sau dintr-o altă rețea privată, să acceseze direct o aplicație care operează pe un terminal aflat într-o rețea privată [3].

Pentru a asigura totuși comunicația între un terminal din rețeaua privată și unul din rețeaua publică, ruterul ține o evidență (tabelă de NAT) a tuturor cererilor venite din rețeaua privată, spre terminale din rețeaua publică.

Când ruterul primește pachete de răspuns, sosite de la acestea, le va întoarce spre terminalele private care au inițiat acele cereri, ținând seama de informațiile înregistrate în tabela de **NAT**.

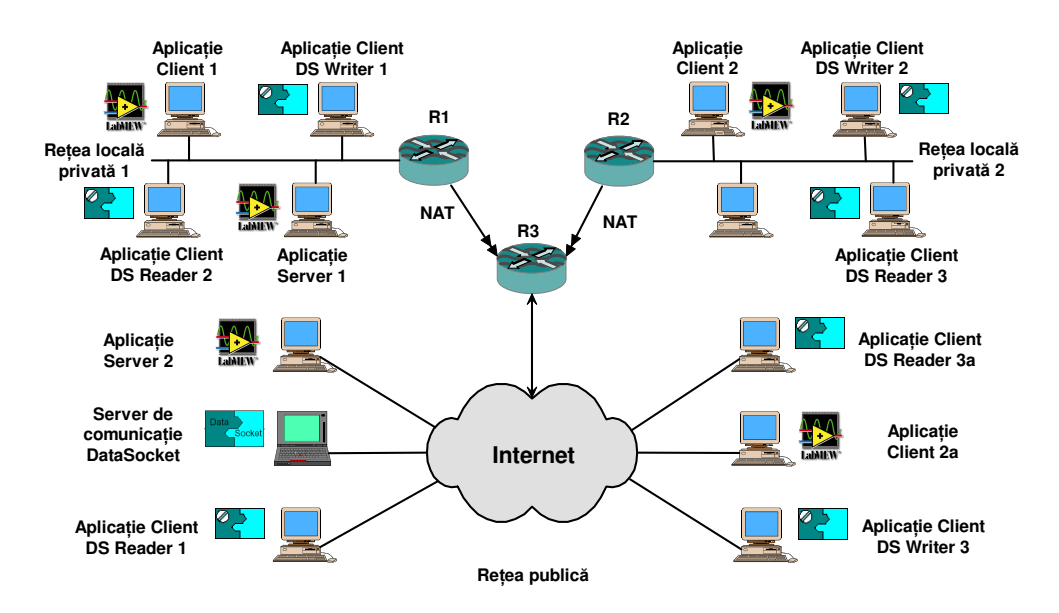

Fig. 14.4. Instrumente virtuale distribuite, bazate pe aplicații "client/server", folosind LabVIEW.

Prin acest procedeu, deși se permite accesul, spre rețeaua publică, a terminalelor din rețeaua privată, acestea sunt izolate adresele lor fiind ascunse terminalelor din rețeaua publică. Astfel, pot exista mai multe rețele private care să folosească aceleași adrese pentru terminale, situație care nu se întâlnește în cazul rețelei publice.

Inițierea unei cereri de conectare o poate face doar o aplicație client, aplicația server fiind aptă doar să răspundă la aceasta, consecința a modului de stabilire a conexiunilor de către componentele nivelului **OSI 4** (transport). De aceea, aplicațiile server trebuie să opereze pe terminale aflate în rețeaua publică, eventuale aplicații server aflate în rețeaua privată nu pot fi accesate decât de aplicații client care operează în aceeași rețea.

Analizând cazul interconectării a două instrumente virtuale de achiziție și monitorizare, în contextul celor prezentate mai sus, se pot identifica 3 cazuri:

1. Ambele instrumente operează pe terminale din aceeași rețea, privată sau publică. În această situație, aplicațiile se pot interconecta direct, pachetele de rețea fiind rutate în ambele sensuri. Se pot utiliza atât perechi "client/server" (Client 1 –Server 1 sau Client 2a – Server 2) cât și perechi de aplicații client, *writer* și *reader* (DS Writer 3 - DS Reader 3a), interconectate prin server de comunicație **DataSocket**, care operează pe un terminal din acea rețea privată, sau pe unul din rețeaua publică.

2. Un instrument operează în rețeaua privată, iar celălalt în rețeaua publică. În această situație, se pot folosi perechi ,,client/server" doar în cazul în care aplicația server operează pe un terminal din rețeaua publică, iar cea client pe un terminal din rețeaua privată (Client 2 – Server 2).

Se pot folosi și perechi de aplicații client, *writer* și *reader* (DS Writer 1 - DR Reader 1), interconectate prin server de comunicație **DataSocket**, situație în care acest server trebuie să opereze pe un terminal din rețeaua publică.

3. Instrumentele virtuale operează în două rețele private. În această situație este obligatorie utilizarea de perechi de aplicații client, *writer* și *reader* (DS Writer 2 – DS Reader 2), interconectate printr-un server de comunicație **DataSocket** care operează pe un terminal din

rețeaua publică.În toate situațiile prezentate mai sus, aplicația server de comunicație trebuie să fie accesibilă de fiecare dintre aplicațiile client.

# 14.2.1. Funcții de comunicație la nivelul de transport (OSI 4), bazate pe protocolul TCP.

Componentele de comunicație ale protocolului de transport **TCP** realizează circuite virtuale între nivelele **OSI 4** aflate pe cele două terminale pe care operează aplicațiile distribuite, așa cum se poate vedea în **figura 14.5**.

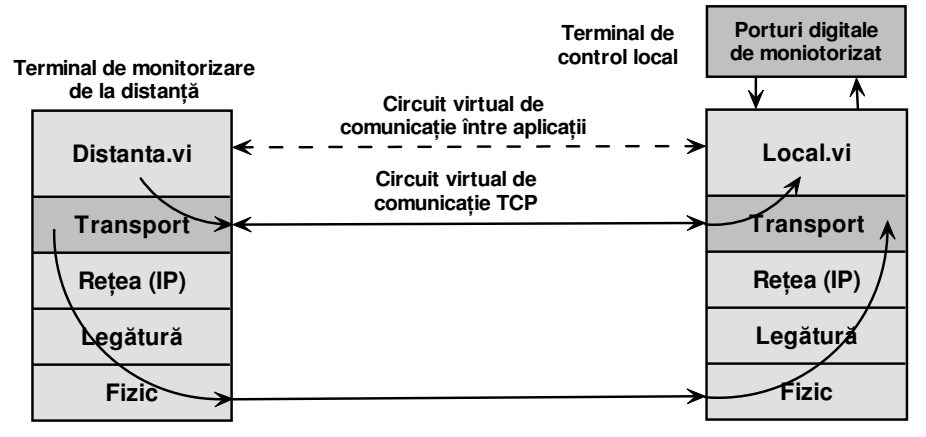

Fig. 14.5. Conexiunea virtuală a nivelului OSI 4 - Transport.

Acestea pot fi utilizate, în construcția instrumentelor virtuale, apelând funcțiile prezentate în continuare [4].

# Funcții TCP.

• **TCP Open Connection** este funcția care deschide o conexiune **TCP**, folosind adresa terminalului destinație și portul aplicației specificate, având următorii parametri:

- **address** este adresa **IP** a terminalului cu care se dorește stabilirea conexiunii. Adresa poate fi în formată numeric, zecimal cu punct, sau folosind numele simbolic, caz în care este nevoie ca acesta să fie furnizat de un server de nume (**DNS**).
- **remote port** este numărul portului care identifică aplicația de pe terminalul de la distanță cu care vrem să stabilim conexiunea.
- timeout ms este timpul de așteptare în milisecunde. Dacă operația nu se termină în acest timp funcția își încheie execuția și returnează un mesaj de eroare. Are valoarea implicită 60.000 ms (un minut). Valoarea –1 definește timp de așteptare nelimitat.
- error in este conectorul de intrare pentru cluster-ul care descrie erorile apărute în timpul execuției programului până la intrarea în această funcție. Valoarea implicită este "no error". Cluster-ul error in conține următorii parametrii:
- status are valoarea TRUE în cazul apariției unei erori. Dacă status are valoarea TRUE, funcția nu se mai execută, iar error out conține aceeași informație ca și error in.
- o **code** este codul erorii. Valoarea 0 indică absența unei erori.
- source reprezintă sursa erorii şi are ca valoare numele funcției în care a apărut eroarea, urmat de mesajul de eroare, iar în cazul execuției fără erori, numele ultimei funcții executate, urmat de mesajul "no error".
- local port este numărul portului local pe care se deschide conexiunea. Unele servere permit conexiuni numai clienților care folosesc numere de port într-un anumit domeniu. Dacă valoarea este 0, sistemul de operare alocă dinamic un port nefolosit.
- o connection ID este identificatorul conexiunii TCP.

- error out conține informații despre erorile apărute. Dacă error in indică prezența unei erori atunci error out conține aceleași informații ca și error in; altfel, descrie erorile apărute la execuția funcției curente.
- **TCP Listen** este funcția care deschide un port de ascultare ce așteaptă o cerere de conexiune din partea unei aplicații client.

Când se lansează un proces de tip server, de ascultare la un port, nu se mai poate folosi într-un alt instrument virtual (*VI*) funcția TCP Listen care să asculte la același port. Dacă un VI conține două funcții TCP Listen, în diagrama bloc, acestea trebuie să folosească numere de port diferite între ele și diferite de alte porturi deschise pe terminalul respectiv. Funcția are următorii parametri:

- **port** este numărul portului la care se va aștepta cererea de conexiune.
- timeout ms este timpul de așteptare în milisecunde. Dacă operația nu se termină în acest timp, funcția își încheie execuția și returnează un mesaj de eroare. Are valoarea implicită 25.000. Valoarea –1 definește un timp de așteptare nelimitat.
- error in este conectorul de intrare pentru un cluster care descrie erorile apărute în execuția programului, până la intrarea în această funcție. Valoarea implicită este "no error". Cluster-ul error in conține următorii parametrii:
- status are valoarea TRUE în cazul apariției unei erori. Dacă status are valoarea TRUE, funcția nu se mai execută iar error out conține aceeași informație ca și error in.
- o code este codul erorii. Valoarea 0 indică absența unei erori.
- source este sursa erorii. source are ca valoare numele funcției în care a apărut eroarea urmat de mesajul de eroare sau, în cazul execuției fără erori, numele ultimei funcții executate urmat de mesajul "no error".
- connection ID este identificatorul conexiunii TCP.
- **remote address** este adresa **IP** a terminalului de la distanță asociată conexiunii **TCP**. Adresa **IP** este în format numeric zecimal cu punct.
- o **remote port** este portul asociat conexiunii TCP asociat aplicației de pe terminalul de la distanță.
- error out conține informații despre erorile apărute. Dacă error in indică prezența unei erori atunci error out conține aceleași informații ca și error in; altfel, descrie erorile apărute la execuția funcției curente.

• **TCP Read** este funcția care citește un anumit număr de octeți, proveniți de la o conexiune **TCP**, returnând rezultatul, sub forma unui șir, la terminalul **data out** și are următorii parametri:

- mode indică comportamentul funcției de citire. Există patru opțiuni:
- **Standard** (implicit). Așteaptă până la recepționarea întregului număr de octeți cerut, sau până la expirarea timpului specificat. Returnează numărul de octeți primiți până la momentul respectiv. Dacă s-a primit un număr mai mic decât cel așteptat returnează un mesaj de eroare de timeout.
- **Buffered**. Așteaptă până la recepționarea întregului număr de octeți cerut, sau până la expirarea timpului specificat. Returnează numărul de octeți cerut sau nimic. Dacă nu s-a primit numărul de octeți cerut returnează o eroare de timeout.
- CRLF. Așteaptă până la recepționarea unui CR (carriage return) urmat de LF (line feed), sau până la expirarea timpului specificat. Returnează octeții primiți până la CR și LF, inclusiv CR și LF sau nimic. Dacă nu găsește CR urmat de LF returnează un mesaj de eroare de timeout.
- **Immediate.** Așteaptă până când primește ceva și returnează datele. Așteaptă până la expirarea timpului specificat de timeout, iar dacă nu primește nimic în acest timp returnează o eroare de timeout.
- connection ID este identificatorul conexiunii TCP.
- o bytes to read specifică numărul maxim de octeți care trebuie citiți de la conexiunea TCP.
- timeout ms este timpul de așteptare în milisecunde. Dacă operația nu se termină în acest timp, funcția își încheie execuția și returnează un mesaj de eroare. Are valoarea implicită 25.000. Valoarea –1 definește un timp de așteptare nelimitat.

- error in este conectorul de intrare pentru cluster-ul care descrie erorile apărute în execuția programului până la intrarea în această funcție. Valoarea implicită este "no error". Cluster-ul error in conține următorii parametrii:
- status are valoarea TRUE în cazul apariției unei erori. Dacă status are valoarea TRUE, funcția nu se mai execută iar error out conține aceeași informație ca și error in.
- o code este codul erorii. Valoarea 0 indică absența unei erori.
- source este sursa erorii. source are ca valoare numele funcției în care a apărut eroarea, urmat de mesajul de eroare, sau în cazul execuției fără erori, numele ultimei funcții executate urmat de mesajul "no error".
- connection ID out are aceeași valoare ca și connection ID.
- **data out** este terminalul de ieșire al datelor citite de la conexiunea TCP.
- error out conține informații despre erorile apărute. Dacă error in indică prezența unei erori, atunci error out conține aceleași informații ca și error in; altfel descrie erorile apărute la execuția funcției curente.

• **TCP Write** este funcția care permite scrierea datelor la o conexiune TCP, având următorii parametri:

- connection ID este identificatorul conexiunii TCP.
- data in conține datele care vor fi scrise la conexiunea TCP.
- timeout ms este timpul de așteptare, în milisecunde. Dacă operația nu se termină în acest timp funcția își încheie execuția și returnează un mesaj de eroare. Are valoarea implicită 25.000. Valoarea –1 definește un timp de așteptare nelimitat.
- error in este conectorul de intrare pentru cluster-ul ce descrie erorile apărute în execuția programului, până la intrarea în această funcție. Valoarea implicită este "no error". Cluster-ul error in conține următorii parametri:
- status are valoarea TRUE în cazul apariției unei erori. Dacă status are valoarea TRUE, funcția nu se mai execută iar error out conține aceeași informație ca și error in.
- o code este codul erorii. Valoarea 0 indică absența unei erori.
- source este sursa erorii. source are ca valoare numele funcției în care a apărut eroarea urmat de mesajul de eroare, sau în cazul execuției fără erori, numele ultimei funcții executate, urmat de mesajul "no error".
- connection ID out are aceeași valoare ca și connection ID.
- o bytes written este numărul de octeți trimiși la conexiunea TCP.
- error out conține informații despre erorile apărute. Dacă error in indică prezența unei erori atunci error out conține aceleași informații ca și error in; altfel, descrie erorile apărute la execuția funcției curente.
- TCP Close Connection este funcția care închide o conexiune TCP, având următorii parametri:
- o connection ID este identificatorul conexiunii TCP care va fi închisă.
- **abort** indică dacă conexiunea va fi închisă normal (varianta implicită) sau forțat. De obicei, acest parametru este ignorat.
- error in este conectorul de intrare pentru cluster-ul care descrie erorile apărute în execuția programului, până la intrarea în această funcție. Valoarea implicită este "no error". Cluster-ul error in conține următorii parametri:
- status are valoarea TRUE în cazul apariției unei erori. Dacă status are valoarea TRUE, funcția nu se mai execută iar error out conține aceeași informație ca și error in.
- o code este codul erorii. Valoarea 0 indică absența unei erori.
- source este sursa erorii. source are ca valoare numele funcției în care a apărut eroarea urmat de mesajul de eroare sau, în cazul execuției fără erori, numele ultimei funcții executate urmat de mesajul "no error".
- connection ID out are aceeași valoare ca și connection ID.

• error out conține informații despre erorile apărute. Dacă error in indică prezența unei erori atunci error out conține aceleași informații ca și error in; altfel, descrie erorile apărute la execuția funcției curente.

# 14.2.2. Componente de comunicație la nivelul de sesiune, prezentare și aplicație (OSI 5,6,7), bazate pe server-ul de comunicație DataSocket.

Serverul de comunicație **DataSocket** este o suită de componente care permit interfațarea unor instrumente virtuale distribuite, prin înglobarea unor funcții specifice nivelelor **OSI 5, 6, 7,** așa cum se poate vedea în **Fig. 14.6**. Acest server permite eliminarea funcțiilor de formatare a datelor, filtrarea accesului clienților la servicii și distribuirea informațiilor între terminale.

#### Prezentare generală a tehnologiei DataSocket.

Folosind **LabVIEW** utilizatorii pot dezvolta ușor (chiar fără cunoștințe de programare) aplicații care să permită afișarea panoului frontal al unui instrument virtual, sau ca o pagină Web.

Imaginile sunt ușor de transmis prin rețea, însă utilizatorii preferă soluții interactive care să permită controlul de la distanță și îmbunătățirea performanțelor. Aceasta înseamnă transferul valorii datelor neprocesate, în locul unor imagini de mari dimensiuni. Tehnologia **DataSocket** a apărut ca urmare a acestor cerințe ale utilizatorilor.

**DataSocket** este o tehnologie de programare care simplifică schimbul de date, in timp real, între aplicații distribuite pe mai multe terminale, introdusă de compania National Instruments.

Folosind **DataSocket** programatorii pot transfera eficient date neprocesate prin rețea și pot răspunde cererilor provenite de la mai mulți utilizatori, fără creșterea complexității programării la nivelul **TCP**.

## Fundamentarea tehnologiei.

Interconectarea unor componente hardware și software a ridicat întotdeauna anumite probleme de compatibilitate. Pentru a rezolva aceste probleme, la nivel hardware, trebuie să se țină cont de nivelul semnalelor, impedanța circuitelor, etc. La nivelul componentelor *software* trebuie rezolvată problema schimbului de date între aplicații.

În faza inițială, trebuie obținute datele experimentale, folosind instrumente de achiziție și unelte din biblioteci de funcții, iar pentru comunicația între aplicații se folosește un alt set de instrumente virtuale.

Unele aplicații salvează rezultatele într-un fișier, altele folosesc resurse de comunicație în rețea, de tipul suitei de protocoale **TCP/IP**, **DDE**, sau funcții de control **ActiveX**. Fiecare mecanism de intrare-ieșire (I/O) are particularitățile sale, ceea ce impune cunoașterea lor.

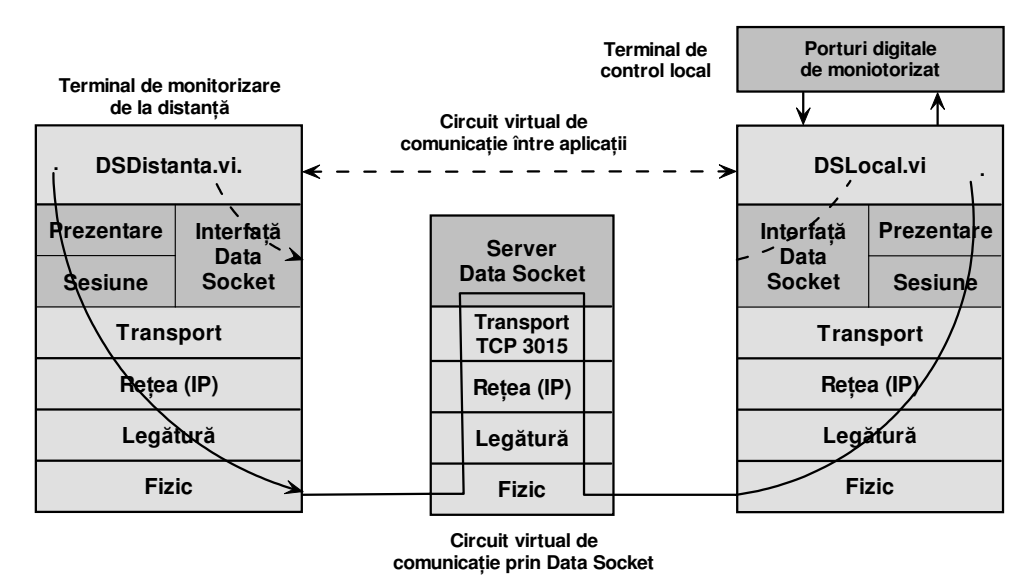

Fig. 14.6. Principiul comunicației prin DataSocket și poziționarea componentelor în raport cu modelul de referință OSI.

Tehnologia DataSocket este o interfață de sine stătătoare, ușor de aplicat, care asigură accesul la mecanisme de I/O, fără a fi nevoie ca utilizatorul să folosească componente de interfațare, formatare a datelor și programare, de nivel redus. DataSocket înglobează tehnologii de comunicație, pentru măsurări și automatizări, în același fel cum un browser web conține diferite aplicații de rețea într-una singură, ușor de folosit.

## Funcții DataSocket.

• Launch DS Server if Local URL este funcția care lansează automat serverul de comunicație DataSocket, de pe terminalul local, dacă adresa uniformă pentru localizarea resurselor (URL - *Uniform Resource Locator*) de intrare se referă la acesta (dstp://localhost/wave).

• **DataSocket Read** este funcția care citește date de la conexiunea specificată în câmpul URL și le returnează spre aplicație, având următorii parametri:

• URL este identificatorul sursei de date.

• **type (variant)** specifică tipul datelor care vor fi citite și definește tipul de date al terminalului de ieșire, implicit este *Variant*, care poate fi oricare.

• **ms timeout** specifică timpul de așteptare pentru actualizarea datelor. Acest timp este ignorat dacă parametrul boolean **wait for updated value** are valoarea FALSE și o valoare inițială a fost recepționată.

• **error in** este un cluster care descrie starea erorilor înainte de execuția acestei funcții. Dacă **error in** indică apariția unei erori în execuția programului înainte de acest VI, acesta din urmă nu se mai execută și informația despre eroare este trimisă la terminalul **error out**. Dacă n-a apărut nici o eroare, acest VI se execută normal și pune propriile setări de eroare în **error out**. Se va folosi VI-ul de tratare a erorilor pentru interpretarea codului erorii și afișarea mesajului corespunzător.

• **status** are valoarea TRUE dacă a apărut o eroare înainte de apelarea acestui VI. Dacă **status** este TRUE valoarea parametrului **code** este diferită de zero. Dacă **status** este FALSE **code** poate avea valoarea zero sau valoarea unui cod de avertizare.

code este numărul de identificare al unei erori sau al unui avertisment. Dacă status este TRUE
 code are o valoare diferită de zero. Dacă status este FALSE code are valoarea 0 sau valoarea unui
 cod de avertizare. Se va folosi VI-ul de tratare a erorilor pentru interpretarea codului erorii şi
 afişarea mesajului corespunzător.

• **source** este un șir care indică originea unei eventuale erori. De obicei se indică numele VI-ului în care a apărut eroarea.

• **wait for updated value**. Dacă acest parametru are valoarea TRUE funcția așteaptă actualizarea datelor. Dacă valorile au fost actualizate de la ultima citire funcția își încheie execuția. Altfel, așteaptă timpul specificat de **ms timeout** pentru o actualizare. Dacă nu are loc o actualizare în acest timp este returnată valoarea curentă și este setat parametrul de ieșire **timed out** la valoarea TRUE.

• Dacă wait for updated value este FALSE funcția returnează valoarea curentă a datelor. Timpul setat de **ms timeout** este folosit numai dacă încă nu s-a primit nici o valoare.

o duplicate URL este URL-ul care specifică conexiunea DataSocket.

• **data** este rezultatul operației de citire. Dacă expiră timpul **ms timeout** valoarea returnată la terminalul **data** este ultima valoare citită. Dacă expiră timpul **ms timeout** și nu s-a citit nimic, sau tipul datelor este incompatibil se returnează valoarea 0 sau alt identificator echivalent.

• **timed out** returnează TRUE dacă timpul **ms timeout** a expirat, în așteptarea unei actualizări sau a unei valori inițiale.

o error out este un cluster care descrie starea erorii după execuția VI-ului.

status are valoarea TRUE dacă a apărut o eroare sau FALSE dacă execuția a decurs fără erori.
 Dacă status este TRUE valoarea parametrului code este diferită de zero. Dacă status este FALSE
 code poate avea valoarea zero sau valoarea unui cod de avertizare.

code este numărul de identificare al unei erori sau al unui avertisment. Dacă status este TRUE
 code are o valoare diferită de zero. Dacă status este FALSE code are valoarea 0 sau valoarea unui
 cod de avertizare. Se va folosi VI-ul de tratare a erorilor pentru interpretarea codului erorii şi
 afişarea mesajului corespunzător.

• **source** este un șir care indică originea unei eventuale erori. De obicei se indică numele VI-ului în care a apărut eroarea.

• **DataSocket Write** este funcția care scrie date la conexiunea specificată prin URL, având următorii parametri:

• URL este identificatorul destinației datelor.

o data reprezintă informațiile care vor fi scrise la conexiunea DataSocket.

error in este un cluster care descrie starea erorilor înainte de execuția acestei funcții. Dacă error in indică apariția unei erori în execuția programului înainte de acest VI, acesta nu se mai execută și informația despre eroare este trimisă la terminalul error out. Dacă nu a apărut nici o eroare, acest VI se execută normal și pune propriile setări de eroare în error out. Se va folosi VI-ul de tratare a erorilor pentru interpretarea codului erorii și afișarea mesajului corespunzător.

• **status** are valoarea TRUE dacă a apărut o eroare înainte de apelarea acestui VI. Dacă **status** este TRUE valoarea parametrului **code** este diferită de zero. Dacă **status** este FALSE **code** poate avea valoarea zero sau valoarea unui cod de avertizare.

code este numărul de identificare al unei erori sau al unui avertisment. Dacă status este TRUE,
 code are o valoare diferită de zero. Dacă status este FALSE, code are valoarea 0 sau valoarea unui cod de avertizare. Se va folosi VI-ul de tratare a erorilor pentru interpretarea codului erorii şi afişarea mesajului corespunzător.

• **source** este un șir care indică originea unei eventuale erori. De obicei se indică numele VI-ului în care a apărut eroarea.

o duplicate URL este URL-ul care specifică conexiunea DataSocket.

o error out este un cluster care descrie starea erorii după execuția VI-ului.

status are valoarea TRUE dacă a apărut o eroare, sau FALSE dacă execuția a decurs fără erori.
 Dacă status este TRUE, valoarea parametrului code este diferită de zero. Dacă status este FALSE, code poate avea valoarea zero, sau valoarea unui cod de avertizare.

code este numărul de identificare al unei erori, sau al unui avertisment. Dacă status este TRUE,
 code are o valoare diferită de zero. Dacă status este FALSE, code are valoarea 0 sau valoarea unui cod de avertizare. Se va folosi VI-ul de tratare a erorilor pentru interpretarea codului erorii şi afişarea mesajului corespunzător.

• **source** este un șir care indică originea unei eventuale erori. De obicei se indică numele VI-ului în care a apărut eroarea.

# Exemplu de difuzare a datelor prin DataSocket.

Se consideră un sistem de măsurare și se dorește distribuirea rezultatelor măsurătorilor între mai multe sisteme de calcul. Un exemplu tipic este cazul unui laborator în care un calculator controlează experimentul, în timp ce câțiva studenți fac analiza în timp real, pe stații de lucru individuale.

Pentru a distribui datele folosind bibliotecile TCP trebuie parcurse următoarele etape :

• Se alege un număr de port TCP nefolosit de alte aplicații de tip server care operează pe acel sistem

• Se stabilește o convenție de transmitere a datelor,

• Se configurează aplicația server să asculte la portul selectat și să accepte o conexiune, când primește o cerere de la o aplicație client,

• Se configurează aplicația server să formateze datele și să răspundă la toate conexiunile cerute de aplicațiile client,

• Se configurează aplicațiile client să ceară stabilirea unei conexiuni la adresa și portul destinație (*socket* destinație) al aplicației server, să proceseze datele și să le afișeze.

Dacă se operează anumite modificări ale aplicației server (de exemplu, adăugarea unui parametru de transmis) trebuie modificate și aplicațiile client în vederea compatibilizării formatului și a structurii datelor.

Folosind bibliotecile de funcții DataSocket, același lucru se realizează în două etape :

• Deschiderea unei conexiuni DataSocket, folosind un nume de resursă pentru a identifica datele;

• Scrierea datelor la blocul de interfațare cu conexiunea, în urma procesării ultimelor valori achiziționate.

În acest caz, programarea la nivel TCP/IP a fost deja făcută prin utilizarea componentelor de interfațare DataSocket.

Tehnologia DataSocket a fost concepută pentru a răspunde nevoilor inginerilor automatiști și metrologi, de a transmite date de măsurare de-a lungul unor rețele complexe. De exemplu, folosind TCP/IP programatorul trebuie să scrie, în aplicația server, o procedură pentru a converti datele măsurate într-o formă nestructurată, adică un șir continuu (*stream*) de octeți, care va fi apoi transmis cu ajutorul blocurilor oferite de biblioteca **TCP Connection** și, în mod asemănător în aplicațiile client, o procedură care să analizeze șirul de octeți primit pe care să-l transforme în structura de date originală.

DataSocket transferă datele folosind componente care transformă, diferite formate de structuri de date (șir, scalar, boolean, forme de unda, etc), într-un format propriu de descriere. Operațiile de citire și scriere fac conversia datelor în și din forma nestructurată de șir continuu, transferat apoi în rețea, într-un mod transparent pentru utilizator.

Se elimină astfel necesitatea de a scrie proceduri complicate de conversie. În plus, folosind formatul propriu DataSocket se pot asocia, datelor transmise, anumite atribute definite de utilizator.

De exemplu, valorilor achiziționate de la un senzor de temperatură, se poate atașa o marcă de timp, sau unui șir de valori discrete, o rata de eșantionare. Acestea pot fi foarte utile pentru refacerea la destinație a informației achiziționate.

# Asocierea unei surse de date la un URL.

În general, o bibliotecă de I/O are o funcție "**Open**" care primește ca parametru de intrare un nume, sau un număr, ca identificator al resursei (sau al dispozitivului) către care, sau de la care se face transferul datelor. Dacă se lucrează cu fișiere, numele resursei este calea fișierului, iar pentru conexiunile care folosesc TCP/IP, numele resursei are două părți: numele terminalului și numărul portului care identifică aplicația.

Acesta, așa cum s-a putut vedea în capitolul 4, se numește *socket*. DataSocket folosește ca identificator al resursei un URL (*Uniform Resource Locator*) asemănător adreselor web folosite de un browser web. De exemplu, URL-ul http://www.natinst.com/datasocket îi spune browser-ului să folosească protocolul de transfer HTTP (*Hyper Text Transfer Protocol*), asociat suitei de protocoale TCP/IP, pentru a se conecta la terminalul cu numele simbolic www.natinst.com.

După aceasta, va cere aplicației server web să transfere pagina web implicită din directorul numit datasocket.

În adresa resursei se definește, la început, protocolul de transfer (file:// pentru citirea unui fișier local, http:// pentru *Hyper Text Transfer Protocol*, ftp:// pentru *File Transfer Protocol* etc.). Deoarece DataSocket folosește propriul protocol de transfer pentru datele de măsurare, acesta va fi identificat prin dstp://. De exemplu, în cazul accesării unor date între terminalele din laboratorul prezentat mai sus se poate folosi următoarea adresă: dstp://serverdatasocket/wave1.

Protocolul de transfer este în acest caz dstp, iar adresa se interpretează astfel: "deschide o conexiune DataSocket cu terminalul al cărui nume simbolic este serverdatasocket și transferă informația corespunzătoare semnalului wave1.

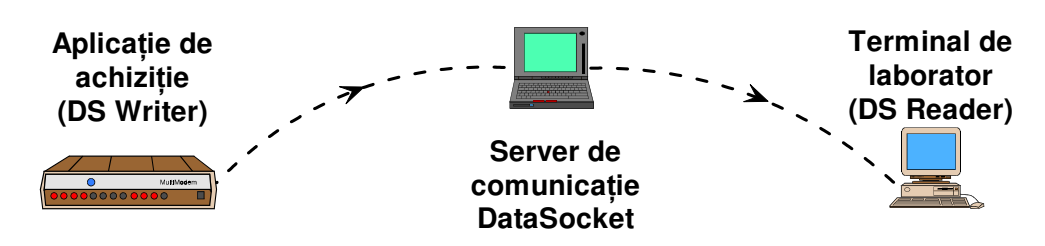

Fig. 14.7. Componentele unui sistem de comunicație prin DataSocket.

#### Componentele tehnologiei DataSocket.

DataSocket are două categorii de componente: **DataSocket API** (aplicații client DataSocket Writer și DataSocket Reader) și **DataSocket Server**, așa cum se poate vedea în **figura 14.7.** 

DataSocket **API** (*Application Programming Interface*) prezintă o singură interfață standard pentru comunicația cu mai multe tipuri de date, utilizată de mai multe limbaje de programare. DataSocket Server simplifică comunicația în rețele complexe (publice, private, sau mixte), acoperă nivelele **OSI 5, 6, 7** și folosește pentru transport și rețea suita de protocoale TCP/IP.

## • DataSocket API.

O interfață API conține un set de funcții pe care programele le pot folosi pentru a apela rutine ale unei alte platforme software, de exemplu ale sistemului de operare. Astfel, un program poate realiza funcțiuni complexe trimițând doar o singură instrucțiune unei interfețe API.

**DataSocket** conține o singură interfață API, bazată pe adresare URL, independentă de protocolul de transfer, limbaj, sau sistem de operare. Această interfață a fost proiectată pentru a simplifica distribuția datelor binare și este implementată sub formă de control ActiveX, biblioteci LabWindows/CVI, C sau ca un set de instrumente virtuale LabVIEW și poate fi folosită în orice mediu de programare.

Interfața **API-DataSocket** convertește automat datele de măsurare într-un șir continuu de octeți, care este trimis apoi prin rețea, prin intermediul conexiunilor TCP. Aplicația **DataSocket**, care primește datele, convertește automat șirul de octeți la forma originală.

Acest proces automat de conversie scutește utilizatorul de necesitatea scrierii unor secvențe de cod complicate.

API-ul DataSocket conține patru operații de bază (deschidere, citire, scriere și închidere) similare apelurilor standard de intrare-ieșire. Această interfață se poate folosi pentru a citi date de la următoarele aplicații:

- Fișiere locale
- Servere HTTP și FTP
- Servere OPC (OLE for Process Control, OLE Object Linking and Embedding);
- Servere DSTP
  - DataSocket Server.

# Cursul 14. Instrumente virtuale de comunicație bazate pe mediul de programare LabVIEW. 15

Server-ul DataSocket este o componentă de sine stătătoare folosită de programele care apelează interfața **API-DataSocket** pentru a transmite simultan, la viteze mari, date de măsurare între mai multe aplicații client. Conexiunile dintre clienți, realizate de către aplicația server DataSocket, sunt inițiate în mod automat și gestionate individual în funcție de tipul datelor și scopul transferului.

În acest proces, de transmitere a datelor, sunt implicate trei componente: aplicația sursă, Server-ul de comunicație **DataSocket** și aplicația destinație, **Fig. 14.8**.. Aplicația sursă folosește **API-DataSocket** pentru a scrie date la server; iar aplicația destinație folosește interfața pentru a citi date de la server. Atât aplicația sursă (*DataSocket Writer*) cât și cea destinație (*DataSocket Reader*) sunt aplicații client ai server-ului **DataSocket**.

Cele trei componente pot opera pe același terminal, sau pe terminale diferite, alegerea variantelor depinzând de posibilitatea rutării pachetelor de date între aplicațiile client și server. Astfel, conexiunea dintre aplicațiile client și aplicația server trebuie să poată fi stabilită și în situațiile în care avem de-a face cu combinații de rețele public-private.

În cazul în care clienții și server-ul de comunicație sunt în aceeași rețea, acesta din urmă poate să opereze pe oricare dintre cele două terminale pe care operează aplicațiile client, sau pe un terminal de sine stătător. În cazul în care aplicațiile client operează pe terminale din rețele private separate între ele (fără rutare reciprocă a pachetelor de rețea), cu conectare la rețeaua publică prin **NAT** (*Network Address Translation*), aplicația server trebuie să opereze pe un terminal din rețeaua publică, accesibil din rețelele private.

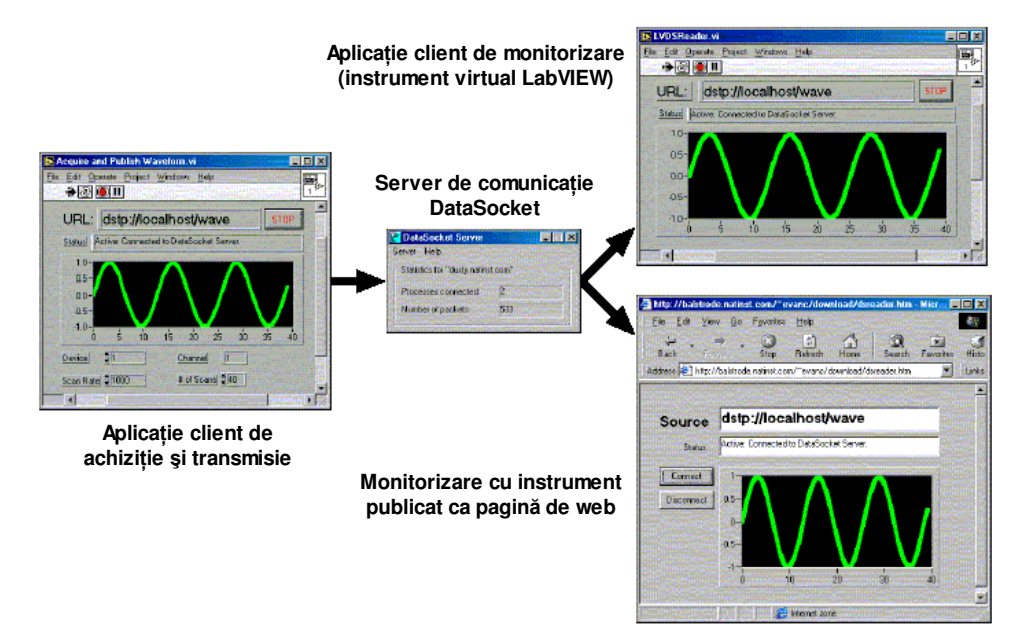

Fig. 14.8. Transmiterea datelor folosind server-ul DataSocket.

Server-ul DataSocket poate restricționa accesul aplicațiilor client la date, administrând drepturi și permisiuni de inițiere, scriere sau citire, în funcție de adresa terminalelor. Aceste liste de control al accesului (ACL - Access Control Lists), alături de alte opțiuni ale aplicației, se pot configura cu ajutorul unei aplicații numită DataSocket Server Manager.

# • Aplicații bazate pe DataSocket.

În continuare se prezintă, prin câteva exemple, modul de folosire a acestei tehnologii.

# • Monitorizarea variabilelor de proces folosind DataSocket.

Se consideră cazul unei fabrici care realizează mai multe tipuri de produse. Fiecare tip de produs are propria linie de fabricație și fiecare linie are un calculator care monitorizează variabilele de proces.

Se cere realizarea unei aplicații în **LabVIEW** care să monitorizeze, în mod continuu fiecare variabilă de proces. Aplicația trebuie să trimită datele prin rețeaua locală, în timpul cel mai scurt, către biroul central. Un calculator din biroul central adună informațiile și afișează situația curentă a variabilelor de proces, pentru fiecare linie de producție, în parte.

Folosind componentele de comunicație din biblioteca **TCP/IP** ar trebui făcută câte o pereche aplicații client/server care să achiziționeze datele de proces, să le transforme într-un șir continuu de octeți, și să le trimită spre terminalul din biroul central, pentru fiecare linie de fabricație în parte. Aplicația de pe terminalul din biroul central poate să conțină, sub forma unui set de instrumente virtuale, mai multe blocuri de tip client sau server.

Tehnologia DataSocket permite rezolvarea mai ușoară a problemei comunicației între secția de producție și biroul central.

În imaginea diagramei bloc, prezentată în **figura 14.8**, este ilustrat modul în care se pot citi și scrie datele de proces, folosind interfața **DataSocket API**. Pentru că datele sunt trimise la server-ul **DataSocket**, aplicația care operează pe terminalul din biroul central nu trebuie să gestioneze conexiuni multiple, ci doar trebuie să citească informațiile asociate fiecărei linii de fabricație.

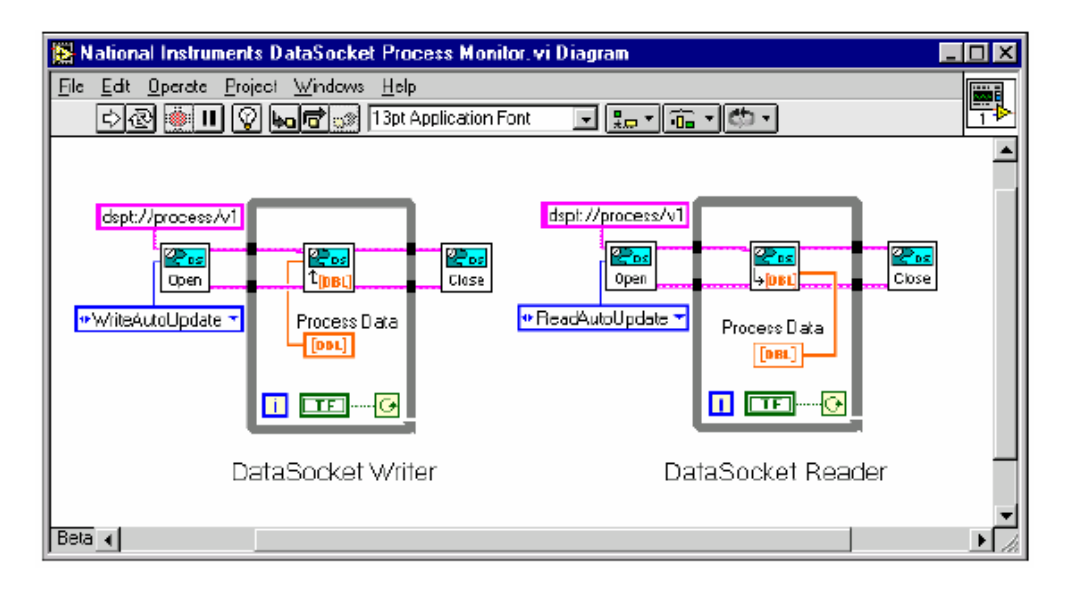

Fig. 14.9. Citirea și scrierea datelor de proces folosind interfața DataSocket API.

Pornind de la acest exemplu, se pot imagina și soluții de control, dinspre terminalul din biroul central, a linilor de fabricație. În acest caz, aplicațiile care operează pe terminalele din liniile de producție, pot să conțină combinații de instrumente virtuale de tip client/server

#### 14.3. Pagină de web interactivă folosind DataSocket.

Se consideră un laborator de procesarea semnalelor care este inclus într-un proces de învățare la distanță, prin Internet. Laboratorul are terminale de lucru (stații) și un terminal server, cu funcțiuni multiple, care deservește rețeaua locală a laboratorului. Acesta din urmă este conectat la rețeaua publică și poate fi accesat de către cursanții care utilizează terminale aflate în rețeaua publică.

Se dorește prezentarea și analizarea, pe aceste terminale, a semnalelor achiziționate pe unul dintre terminalele din laborator (Aplicația de achiziție DS Writer). Pe terminalele (stațiile) de lucru se folosesc aplicații de navigare (Internet Explorer, Netscape etc.) cu ajutorul cărora se pot transfera pagini de web interactive, conținând componente DataSocket care se conectează la server și citesc datele furnizate de aplicațiile client DataSocket Writer, **Fig. 14.10**.

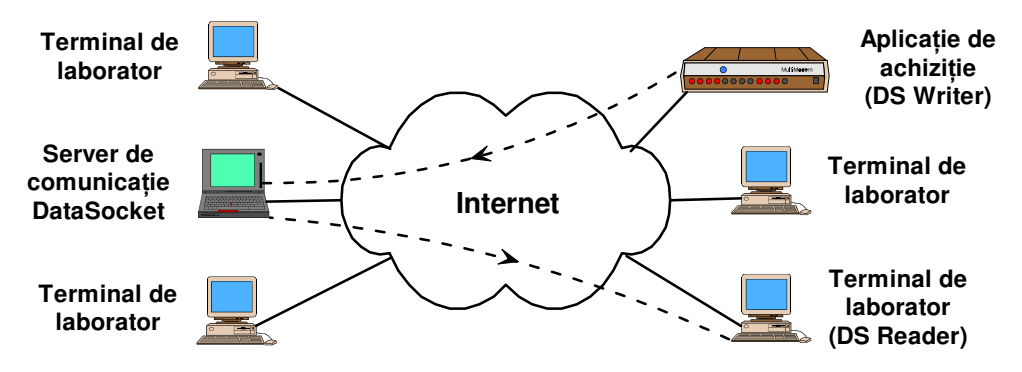

Fig. 14.10. Dezvoltarea unui laborator interactiv folosind tehnologia DataSocket.

Se presupune că există deja aplicația sursă, care achiziționează datele și le publică, folosind instrumente virtuale **DataSocket**. Se pune problema distribuirii datelor către cursanții aflați în fața terminalelor distribuite în rețea. Pentru a realiza pagina web interactivă se pot folosi diferite componente auxiliare de programare distribuită, de exemplu Visual Basic, pentru a crea interfața cu utilizatorul. Secvența de program (*script*), proprie acestui mediu de programare, este inclusă în fișierul sursă HTML, care va fi apoi interpretat de către aplicația *browser*.

Citirea datelor de la server-ul **DataSocket** se face în trei etape:

1. deschiderea unei sesiuni de comunicație cu server-ul, folosind o componentă de control ActiveX,

2. citirea datelor de la server, furnizate acestuia de aplicația de scriere,

3. închiderea conexiunii cu server-ul DataSocket.

Pentru a putea parcurge aceste etape, este nevoie să se folosească următoarele componente software auxiliare, inserate în pagina web: Component-Works DataSocket și Microsoft Visual Basic. Această pagină va fi apoi folosită pentru a citi, scrie, sau distribui date, spre alte aplicații din rețea.

În cazul acesta se poate opri sau reporni procesul de achiziție, sau calculatorul pe care operează instrumentul virtual, fără a fi nevoie de a restabili conexiunile cu terminalele (stațiile de lucru). Acestea rămân conectate la server-ul de comunicație și vor primi din nou date, în momentul în care procesul de achiziție reîncepe și vor fi trimise date spre server.

În continuare se prezintă realizarea componentei de citire DataSocket, și modul în care se include secvența de program într-o pagină web (fișierul sursă HTML).

DataSocket este o unealtă de programare care permite scrierea, citirea, și distribuirea datelor între aplicații cu diferite surse și destinații și poate accesa informații din fișiere locale, de pe servere HTTP și FTP. În cazul utilizării funcțiilor de intrare/ieșire (I/O) de uz general, a funcțiilor de comunicație directă folosind suita TCP/IP, sau a cererilor de transfer prin protocoale FTP/HTTP, trebuie scrisă câte o secvență de cod separată, pentru fiecare protocol în parte. DataSocket oferă, pentru aceste protocoale de comunicație, o interfață API unificată.

Pentru conectarea la sursa de date trebuie specificată adresa resursei (URL), care se poate referi la mai multe tipuri de surse de date, după cum se specifică în prefix. Acest prefix se numește *URL scheme*. Alături de protocoalele de transfer mai sus menționate, DataSocket are în plus propriul protocol (*scheme*) pentru distribuirea datelor în timp real, **dstp** (DataSocket Transfer Protocol).

## Descrierea pachetelor auxiliare.

Pachetul ComponentWorks DataSocket include trei componente:

- DataSocket ActiveX Control componentă care conectează aplicațiile la sursele de date şi distribuie între ele datele. Pentru că DataSocket este o componentă care foloseşte control ActiveX, se poate folosi în conjuncție cu alte componente de acest tip (containere ActiveX), cum ar fi Visual Basic, Visual C++, sau Borland Delphi.
- 2. **DataSocket Server** este un program executabil care comunică și schimbă date între două aplicații, folosind protocolul dstp. În exemplul prezentat aici, **DataSocket Server** operează pe server-ul din laborator, accesibil de către terminalele din rețeaua publică, sau privată.

3. DataSocket Server Manager este un utilitar de configurare pentru aplicația DataSocket Server. Acesta trebuie utilizat pentru configurarea parametrilor de funcționare a aplicației DataSocket Server, înainte de lansarea în execuție a acestuia. DataSocket Server Manager permite, printre altele, stabilirea drepturilor de administrare de la distanță, accesul, crearea resurselor, citirea sau scrierea datelor, a terminalelor din rețea.

În fișierul care constituie pagina web, se va crea mai întâi o componentă **DataSocket** care va avea rolul de a stabili conexiunea cu server-ul de comunicație, de a citi și afișa datele și de a închide conexiunea.

În acest exemplu se va crea această componentă folosind elemente de control **ActiveX** și secvențe de cod **Visual Basic**, care se va salva ca un element de control **ActiveX** (fișier cu extensia .OCX), care va fi inserat apoi într-o pagină web.

Realizarea componentei de citire presupune parcurgerea a patru etape:

- Crearea componentei DSReader folosind elemente ActiveX în Visual Basic se va folosi ComponentWorks DataSocket şi Visual Basic 5.0 Control Creation Edition. Apoi această componentă va fi inclusă apoi în fişierul HTML care reprezintă sursa pentru pagina web. Ea are rolul de a citi şi afişa datele de la server-ul DataSocket, primite de acesta de la aplicația care face achiziția.
- 2. Crearea fișierului HTML se folosește Visual Basic Application Setup Wizard pentru a dezvolta pagina web **DSReader**.
- Afişarea datelor primite în timp real în pagina web DSReader se deschide pagina web DSReader în Internet Explorer. După stabilirea conexiunii cu server-ul DataSocket, se citesc și se afişează semnalele trimise de aplicația DSWriter.
- 4. Interacționarea cu datele afișate modificarea componentei **DSReader** astfel încât să permită interacțiunea cu datele.

Se vor folosi următoarele utilitare care sunt furnizate în mod gratuit: ComponentWorks 2.0, sau o versiune a mediului Visual Basic 5.0 Control Creation Edition și Internet Explorer.

# Crearea componentei DSReader folosind obiecte ActiveX în Visual Basic.

Această componentă permite conectarea la DataSocket Server, citirea datelor furnizate acestuia de către aplicația de achiziție și afișarea lor.

Etapele care trebuie urmate pentru deschiderea unui nou proiect și încărcarea elementelor de control ActiveX, sunt următoarele:

- 1. Se lansează Visual Basic 5.0 Control Creation Edition;
- 2. În caseta de dialog New Project se selectează ActiveX Control;
- 3. Se selectează Views»Toolbox. Cu butonul din dreapta, se apasă pe Toolbox și se selectează Components;
- 4. Se selectează National Instruments CW DataSocket și National Instruments CW UI. Dacă elementele de control ComponentWorks nu apar în lista Controls, se folosește butonul Browse și se selectează cwds.ocx și cwui.ocx din directorul System al sistemului de operare Windows.

**Figura 14.11** prezintă şablonul *(form)* componentei **DSReader**. Şablonul este fereastra gri în care se dispun elementele de control și indicatoarele, pentru a crea interfața cu utilizatorul. Se vor parcurge următoarele etape:

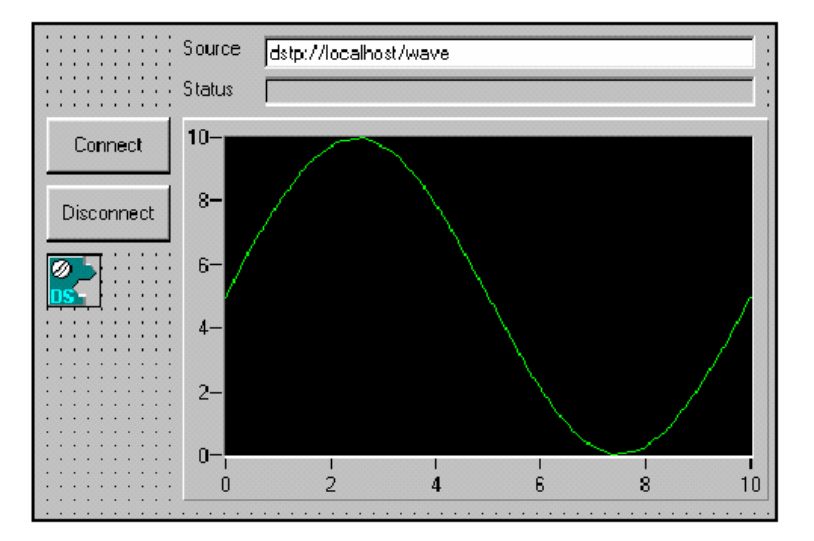

Fig. 14.11. Şablonul componentei DSReader.

Se plasează un obiect de tip CommandButton pe sablon; se scrie în câmpul Name textul ConnectButton, iar în câmpul Caption, Connect.

2. Se procedează la fel pentru obtinerea butonului Disconnect.

abl 3.

5

Se plasează pe șablon un obiect de tip TextBox pentru adresa sursei (URL). Se păstrează setările implicite și se adaugă o etichetă pentru a identifica sursa de date.

4. Se inserează un obiect de tip Label pentru afișarea stării conexiunii; se scrie în câmpul Name textul StatusLbl, se șterge valoarea implicită pentru câmpul Caption, se setează pentru Border Style optiunea Fixed Single și se adaugă o etichetă.

Se plasează pe șablon un obiect de tip control CWGraph cu setările implicite.

Se plasează pe sablon un obiect de tip control DataSocket. Acesta nu va fi vizibil în 6. timpul rulării.

# Scrierea secvenței de cod în Visual Basic.

După inserarea elementelor de control pe şablon, pentru a trata evenimentele, trebuie scrisă secventa de cod Visual Basic. Un eveniment poate fi o actiune, cum ar fi miscarea mouse-ului, sau o schimbare de stare, cum ar fi încheierea achiziției.

Pentru a scrie procedura de tratare a evenimentelor în Visual Basic, pentru un element de control ActiveX, pentru a deschide editorul, se apasă de două ori pe el. Acesta generează automat o structură implicită a procedurii. Această structură conține numele elementului de control, evenimentul implicit, și parametrii formali.

1. În timpul rulării, la apăsarea butonului Connect, elementul de control DataSocket trebuie să stabilească conexiunea cu server-ul, să citească și să actualizeze datele în mod automat. Pentru aceasta se apasă de două ori pe butonul Connect și se adăugă următoarele linii de cod:

```
Private Sub ConnectButton Click()
CWDataSocket1.ConnectTo Text1.Text, cwdsReadAutoUpdate
End Sub
```

2. Când elementul de control DataSocket primeşte date, acestea trebuie afişate de către ecranul grafic. Pentru aceasta, se apasă de două ori pe elementul de control DataSocket și se adăugă următoarele linii de cod:

```
Private Sub CWDataSocket1_OnDataUpdated(ByVal Data As CWDSLib.CWData)
' For extra error checking. Only plot the value if it's an array.
If IsArray(Data.Value) Then
CWGraph1.PlotY Data.Value
End If
End Sub
```

3. Pentru ca în câmpul de stare să se afișeze starea conexiunii, se apasă de două ori pe elementul de control DataSocket, se selectează OnStatusUpdated din lista de evenimente și se adăugă următoarele linii de cod:

```
Private Sub CWDataSocket1_OnStatusUpdated(ByVal Status As Long, ByVal Error
As Long, ByVal Message As String)
StatusLbl.Caption = Message
End Sub
```

4. La apăsarea butonului Disconnect elementul de control DataSocket trebuie să închidă conexiunea și să păstreze ultimele valori primite, pentru a permite utilizatorului să le acceseze și după închiderea conexiunii. Se apasă de două ori pe butonul Disconnect, și se adăugă următoarele linii de cod:

```
Private Sub DisconnectButton_Click()
CWDataSocket1.Disconnect
End Sub
```

#### Generarea obiectului ActiveX.

Pentru generarea obiectului ActiveX trebuie parcurse următoarele etape:

1. Se deschide Project Explorer, iar din meniul acestuia View»Project Explorer;

2. Se selectează Project1 în Project Explorer, iar în fereastra Properties se scrie Reader în câmpul Name;

3. Se apasă de două ori pe șablon pentru a-l selecta, iar în fereastra Properties, în câmpul Name scriem DSReader.

#### Salvarea proiectului.

Deoarece numele fișierului nu este identic cu numele obiectului ActiveX, ele trebuie salvate separat.

1. Se selectează comanda File » Save Project As;

2. Se salvează elementul de control ca DSReader.ctl;

3. Se salvează proiectul ca DSReader.vbp.

#### Generarea fișierului de control ActiveX.

1. Se selectează File » Make DSReader.ocx. Visual Basic crează obiectul ActiveX și îl salvează în locația în care se află proiectul.

2. Se selectează Project » Reader Properties » Component, și se setează Version Compatibility, la Binary Compatibility.

Observație: Fișierul HTML folosește identificatorul **GUID** pentru a adresa elementul de control. În modul **binary compatibility**, Visual Basic nu modifică identificatorul GUID (Globally Unique Identifier) la fiecare salvare a fișierului .OCX

4. Se salvează proiectul File » Save.

### Crearea fișierului HTML.

Folosind Application Setup Wizard (în Visual Basic 5) sau Package and Deployment Wizard (în Visual Basic 6) se va genera un pachet de distribuție prin Internet, care conține un fișier arhivă (cu extensia .cab) și un fișier HTML care conține componenta DataSocket Reader. Fișierul arhivă conține informații despre componenta DSReader, și este descărcat, expandat și instalat automat de Internet Explorer, pentru ca utilizatorii celorlalte calculatoare să poată vedea componenta DSReader, folosind o aplicație de tip *browser web*.

Observație: dacă se modifică componenta DSReader în Visual Basic, trebuie refacut fișierul .OCX și pachetul de distribuție prin Internet (fișierele .cab și .htm).

Deși această pagină web este simplă, ea afișând numai componenta DSReader, folosind un editor HTML, se pot adăuga căsuțe text, câmpuri în culori, imagini, sau alte obiecte.

## Afişarea datelor în timp real folosind pagina web DSReader.

Funcționarea laboratorului se poate simula folosind următoarea procedură:

1. Se lansează DataSocket Server din meniul Start Programs » National Instruments ComponentWorks » DataSocket Server.

2. Se deschide, în Internet Explorer, fișierul DSReader.htm.

3. Pentru stabilirea conexiunii se apasă butonul Connect din pagina web DSReader.htm. Se poate observa că DataSocket Server indică faptul că există un proces conectat, iar în pagina web, în câmpul de afișare a stării, se confirmă stabilirea conexiunii. Deoarece încă nu se trimit date la server-ul DataSocket, nu se afișează nimic nici pe graficul DSReader.

Observație: pentru ca un terminal din rețea să poată publica date folosind DataSocket Server, trebuie să aibă drept de creare a obiectului care reprezintă semnalul de transmis. Aceste drepturi se stabilesc folosind DataSocket Server Manager, unde se introduce adresa IP a terminalului, în lista grupului Creators permission.

4. Se lansează programul executabil DSWriter.exe aflat în directorul

 $... \verb|ComponentWorks\samples\VisualBasic\DataSocket\|.$ 

5. După introducerea adresei resursei dstp://localhost/wave în câmpul URL al aplicației DSWriter și apăsarea butonului Connect (AutoUpdate) DSReader începe să primească date de la DSWriter, prin intermediul server-ului DataSocket.

Observație: în cazul în care server-ul de comunicație se află pe alt terminal decât cel pe care operează aplicația DSReader, trebuie înlocuit numele simbolic, al terminalului local, localhost cu numele simbolic, sau adresa IP, a terminalului pe care se află server-ul de comunicație. Numele simbolice pot fi folosite doar în cazul în care acestea sunt ținute în evidența unor server-e de nume (DNS), iar terminalele din rețea au acces la acestea.

# Modificarea paginii web pentru a permite interacțiunea cu datele.

Dacă se dorește o pagină de web interactivă, în care datele inițiale să fie analizate sau transformate, după primirea semnalul folosind pagina web **DSReader**, aceasta se poate modifica, sau completa. În acest exemplu se va genera un semnal sinusoidal, care să fie afișat pe grafic alături de semnalul primit de la **DSWriter**. Parametrii semnalului generat vor putea fi modificați, folosind un "potențiometru" inserat pe interfața grafică iar parametrii semnalului primit vor pute fi modificați din **DSWriter**. De asemenea, cele două semnale se vor însuma, rezultatul fiind afișat pe un alt grafic.

#### Modificarea elementului de control.

Se deschide, în Visual Basic, proiectul DSReader pentru a face modificările. În **figura 14.12** se prezintă varianta finală a componentei DSReader, conectată la server-ul de comunicație DataSocket, afișându-se apoi semnalul primit, semnalul generat și rezultatul însumării lor.

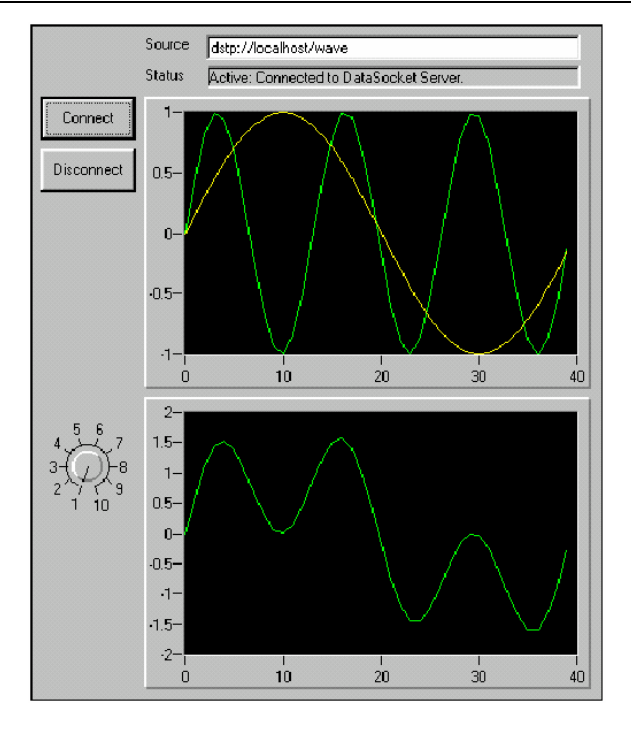

Fig. 14.12. Varianta finală a componentei DSReader conectată la DataSocket Server.

1. Se adăugă, pe graficul CWGraph1, încă un ecran folosit pentru afișarea unui semnal (*plot*). Pentru aceasta, se apasă cu butonul din dreapta pe grafic și se selectează Properties. În pagina Plots, se adăugă un semnal folosind butonul Add și se schimbă culoarea pentru Plot-2, în galben.

- 2
  - Se inserează, pe șablon, un element CWGraph și se păstrează setările implicite.

3. Se inserează, pe șablon, un element de control CWKnob. Pentru a modifica scala "potențiometrului", se apasă cu butonul din dreapta pe el, selectând Properties, iar pe pagina Numeric se înlocuiește Minimum cu 1.

#### Modificarea secvențelor de cod.

1. Se adăugă următoarea funcție, în fereastra cu codul. Această funcție generează un semnal sinusoidal, folosind valoarea potențiometrului, însumează semnalul generat cu cel primit de la DSWriter și afișează rezultatul. Acesta va fi afișat pe cel de-al doilea grafic, iar semnalul generat pe primul.

```
Sub AddSinWaves()
Dim i
Dim ResultWave
Dim MySinWave(0 To 39)
ResultWave = CWDataSocket1.Data.Value
For i = 0 To 39
   MySinWave(i) = Sin(2*3.14*i*(CWKnob1.Value/40))
   ResultWave(i) = ResultWave(i) + MySinWave(i)
Next i
CWGraph1.Plots(2).PlotY MySinWave
CWGraph2.Plots(1).PlotY ResultWave
End Sub
```

2. Funcția AddSinWaves trebuie apelată când se primesc date de la DSWriter. Pentru aceasta se adaugă linia AddSinWaves la procedura de tratare a evenimentului, creată mai înainte:

```
Private Sub CWDataSocket1_OnDataUpdated(ByVal Data As CWDSLib.CWData)
' For extra error checking. Only plot the value if it's an array.
If IsArray(Data.Value) Then
CWGraph1.PlotY Data.Value
AddSinWaves
End If
End Sub
```

3. Dacă utilizatorul modifică valoarea potențiometrului trebuie, de asemenea, apelată funcția AddSinWaves. Pentru aceasta se apasă de două ori pe potențiometru și se adaugă următoarea procedură de tratare a evenimentului:

```
Private Sub CWKnobl_PointerValueChanged(ByVal Pointer As Long, Value As
Variant)
AddSinWaves
End Sub
```

În continuare se salvează proiectul, într-un fișier DSReader.ocx nou, se șterg fișierele HTML și .cab și se refac folosind Application Setup Wizard. Apoi se deschide pagina web **DSReader** în Internet Explorer, iar după stabilirea conexiunii se testează funcționarea acesteia, modificând din potențiometru parametrii undei generate și a semnalului primit din **DSWriter**.

În acest exemplu se simulează funcționarea aplicațiilor, pe un singur terminal, dar se prezintă, în continuare, pașii de urmat pentru a permite vizualizarea paginii web de pe un calculator din rețea.

#### Accesarea paginii web DSReader folosind protocolul HTTP.

Pentru a vizualiza pagina web DSReader, se pun fișierele HTML și arhiva .cab pe un server HTTP. Fișierul .cab conține informații despre toate elementele incluse în componenta DSReader și, pentru că există o referință pentru el în fișierul HTML (tag-ul <CODEBASE>), acesta va fi descărcat, expandat și instalat automat de aplicația Internet Explorer.

Utilizând setările de securitate implicite, Internet Explorer descarcă numai elementele de control ActiveX cu semnătură digitală, care provin de la producătorii de aplicații software înregistrați. Componenta DSReader, care a fost dezvoltată nu are semnătură digitală, de aceea trebuie modificate setările de securitate din Internet Explorer, astfel:

1. În aplicația Internet Explorer se selectează Tools » Internet Options;

2. În fereastra Security, în lista Zone se selectează Trusted site zones și se stabilește nivelul de securitate *low*. (Observație: acest nivel se referă la site-urile din lista *Trusted sites zones* și nu modifică nivelul de securitate pentru celelalte site-uri);

3. Folosind butonul Add Sites se introduce numele site-ului;

4. Se deselectează opțiunea Require server verification (https://) for all sites in this zone.

Observații: La încărcarea paginii DSReader se va primi un mesaj de avertizare privind încărcarea unui control ActiveX, fără semnătură digitală. Dacă fișierele sunt puse pe un server Unix trebuie făcută o modificare a fișierului HTML. În linia următoare de cod HTML se înlocuiește CAB scris cu majuscule, cu cab cu litere mici:

CODEBASE="reader.CAB#version=1,0,0,0"

În mod asemănător se poate dezvolta și o componentă de tip DSWriter care să fie inclusă întro pagină web DSWriter.

# TESTE DE AUTOEVALUARE

- I. Alegeți răspunsul corect:
  - 1. O pereche de aplicații de tip "Client/Server" operează la nivelul OSI ... și comunică printr-un circuit virtual care operează la nivelul OSI...:
    - a) 7-client, 6-server;
    - b) 7-aplicație și 3-rețea;
    - c) doar 7-aplicație;
    - d) 7-aplicație, 4-transport;
    - e) 7-aplicație, 4-transport și 3-rețea.
  - 2. Instrumentele virtuale bazate pe TCP-Write/TCP-Read se pot folosi în următoarea combinație de rețele publice-private:
    - a) Client în rețea publică, server în rețea privată;
    - b) Client în rețea privată, server în rețea publică;
    - c) Client în rețea publică, server în rețea publică;
    - d) Client în rețea privată, server în aceeași rețea privată;
    - e) Client în rețea privată, server în altă rețea privată.
  - 3. Instrumentele virtuale bazate pe componentele DataSocket se pot utiliza în următoarele situații:
    - a) Client DS în rețea privată, server DS în rețea publică;
    - b) Client DS în rețea privată, server DS în aceeasi rețea privată;
    - c) Client DS în rețea publică, server DS în rețea publică;
    - d) Client DS în rețea publică, server DS în rețea privată;
    - e) Client DS în rețea privată, server DS în altă rețea privată.
- II. Alege□i răspunsul corect:
  - 1. Două aplicații DSWrite și DSRead se pot interconecta prin DSServer doar dacă acesta se află în rețeaua ăublică.

 $\Box$  adevărat  $\Box$  fals

- 2. TCPWrite este funcția care permite scrierea datelor printr-o conexiune TCP, doar dacă pe terminalul destinație operează componenta TCPRead:.

   adevărat
   fals
- 3. Instrumentul DSWrite, operând pe un terminal aflat într-o rețea privată, permite transferul datelor spre un instrument DSRead, care operează pe un terminal aflat în altă rețea privată, conectat la același server DS.

 $\Box$  adevărat  $\Box$  fals

# RĂSPUNSURI

- I. Varianta de răspuns corectă:
  - 1. d
  - 2. b, c, d
  - 3. a, b, c
- II. Alege□i răspunsul corect:
  - 1. adevărat
  - 2. fals
  - 3. adevărat

# Bibliografie

- 1. Bulăceanu, Cl., Rețele locale de calculatoare, Ed. Tehnică, București, 1995
- 2. Lowe, D., Tehnologia client/server pentru toți, Ed. Teora, București, 1996
- 3. Ranch, D. A., "Linux IP Masquerade HOWTO", v2.00.110903, Distribuție Linux, 2003
- 4. \* \* \* Manuale LabVIEW